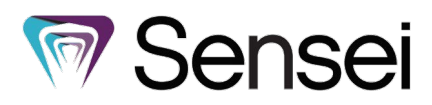

# How to Set Up and Use iTero Integration

**Note:** This feature is under development and not yet available for general use, but it will be available for all Sensei Cloud customers in an upcoming release.

Customers can now initiate acquisition and link those scans from their iTero Scanner within Sensei Cloud. Before you can use the iTero integration, you must have this feature activated.

## Setting Up a Location for iTero

To link a location to your iTero scanner:

- 1. From the Administration tab, select Imaging. The Imaging Settings are displayed.
- If you have more than one location, under Actions, select the location you are setting up. The imaging settings for the selected location are displayed. Select Edit Imaging Settings to make changes.

| Kristam_1 + Toby Kriox × ton                        | Dikegan x Tonya Herman x Darrick Molina x Administration                                                                                                    | e u |
|-----------------------------------------------------|----------------------------------------------------------------------------------------------------|-----|
| Locations   Team   Practice Settings                | Procedures & Fees • Scheduler • Insurance • eServices • Clinical • Templates • Permissions • Dashboard <u>Imagina</u>                                                                                                    |     |
| Imaging Settings<br>for KristaM_1                   |                                                                                                    |     |
| Actions<br>Edit Imaging Settings<br>Select Location | a. Club install Bridge<br>5. CSD Phonenk: Acquite New Image to Acquire New Image to Acquire New Images or to View existing<br>images<br>a. if prompted, place a check in the box when message appears: "Always open these types<br>of links in the associated app" |     |
| Active Inactive All<br>Q Search Locations X         | NOTE: For computers using CSI for image acquisition an accessible file path will need to be<br>defined. The file path is the location where the acquired images are stored for the selected<br>location.                                                           |     |
| BlankOfficeHours<br>1234 Pine Hill Drive            | CSI Enabled maging Directory                                                                                                    |     |
| KristaM_1<br>5150 Wooded Glen Drive                 | CSOI Disabled 🛧                                                                                                    |     |
| KristaM_1_2<br>33 The Exchange Road                 | Map Patients Using External Reference ID Apteryx XrayVision 4 Disabled 🛧                                                                                                    |     |
| KristaM_1_3<br>290 E Stampede Dr                    | Dex/s Disabled 🛧                                                                                                    |     |
| KristaM_1_4<br>6006 W Maryland Ave                  | Digora Disabled 🛧<br>Sidexis Disabled 🛧                                                                                                    |     |
| OfficeHours<br>1234 Pine Drive                      | Itero Integration: This clinic has not yet been linked to an ITero Account Link Account Unlink                                                                                                    |     |

3. Scroll to the iTero Integration section at the bottom of the settings, and then click **Link Account** to activate the iTero Integration for the selected clinic. A prompt is displayed; click **Yes** and you are redirected to the iTero login page to enter your iTero credentials.

| Once you              | close this me                    | ssage, Sensei                  | will navigate y                | ou to the iTero   | of the |
|-----------------------|----------------------------------|--------------------------------|--------------------------------|-------------------|--------|
| account               | ou wish to lin                   | k.                             | renter the log                 | in creacificats c | n the  |
| Once you<br>back to S | i have submitt<br>ensei where tl | ed these you<br>ne process wil | will automatica<br>l continue. | ally be redirect  | ed     |
| Do you v              | ish to continu                   | e?                             |                                |                   |        |

4. After logging into iTero, you are redirected back to Sensei Cloud and prompted to select which iTero account to link the location to. Select the appropriate account from the drop-down list, and then click **OK**.

Note: You can only select one iTero account per location.

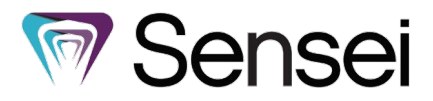

5. Once a location is successfully linked to an iTero account, you will receive a confirmation message. You now have the options to **Re Authenticate** or **Unlink** the account.

| 0           | KristaM_1 + Toby Knox × tor              | ny O'Regan X Tonya Herman X Darrick Molina X Administration X                                                                                                    |
|-------------|------------------------------------------|----------------------------------------------------------------------------------------------------|
| Lo          | cations • Team • Practice Settings •     | Procedures & Fees + Scheduler + Insurance + eServices + Clinical + Templates + Permissions + Dashboard imaging                                                                                       |
| In<br>for 1 | naging Settings<br><sup>KristaM_1</sup>  |                                                                                                    |
|             | Actions                                  | <ul> <li>a. If prompted, place a check in the box when message appears: "Always open these types<br/>of links in the associated app"</li> </ul>                                                      |
|             | Edit Imaging Settings<br>Select Location | NOTE: For computers using CSI for image acquisition an accessible file path will need to be<br>defined. The ipath is the location where the acquired images are stored for the selected<br>location. |
|             | Active Inactive All                      | CSI Enabled ★ Imaging Directory                                                                                                    |
|             | Q Search Locations X                     | Map Patients Using External Reference ID                                                                                                    |
|             | BlankOfficeHours<br>1234 Pine Hill Drive | CSOI Disabled 😒                                                                                                    |
|             | KristaM_1<br>5150 Wooded Glen Drive      | Apteryx XrayVision 4 Disabled 🛧                                                                                                    |
| <           | KristaM_1_2<br>33 The Exchange Road      | Dexis Disabled 🕁                                                                                                    |
|             | KristaM_1_3<br>290 E Stampede Dr         | Digora Disabled 🗘                                                                                                    |
|             | KristaM_1_4<br>6006 W Maryland Ave       | Itero Integration: This clinic is linked to the iTero Account "CareStream clinic" Re Authenticate Unlink                                                                                             |
|             | OfficeHours<br>1234 Pine Drive           |                                                                                                    |

#### **Acquiring and Accessing iTero Scans**

Once the location is successfully linked, users can initiate iTero from the Clinical screen, which adds the patient to iTero worklist.

To acquire iTero scans from a Patient tab:

- 1. From the **Patient** tab, select **Clinical > Hard Tissue Chart** or **Clinical > Intra-Oral Scans**.
- 2. Under Actions, click Acquire iTero Scan. A prompt is displayed directing you to select an iTero doctor.
- Select an iTero doctor from the drop-down list and then click Request Scan. A pop-up message confirms that a scan has been requested.
   Note: The doctors included in the list come from the connected iTero account, not Sensei Cloud.
- 4. To take the scan, navigate to your iTero program and click **Orders**, and the patient is populated under the **In Progress** list. Follow your typical iTero workflow to acquire and save the scan. A link to the scan populates in Sensei Cloud once iTero uploads the scan to their Cloud.

After a scan is successfully captured and uploads to the iTero Cloud, a link to the patient's captured scan can be accessed in the following clinical screens:

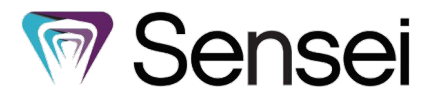

Patient Clinical Notes: Patient tab > Clinical > Hard Tissue Chart

This note contains a link to return to iTero to the scan and see any additional details.

| Q Sear    | ch Cod                | e, Anatoi  | my, X | )[ |
|-----------|-----------------------|------------|-------|----|
| Tod       | ay's Apj<br>1 note, 0 | ointme     | nt 💿  | ^  |
|           | Inse                  | rt Note    |       |    |
| Define    | Chief Co              | oncern     |       |    |
| iTero     | Scan Ca               | ptured     |       |    |
| Show Mor  | e                     |            |       |    |
| Note Crea | ed By Dan             | elle Thomp | son   |    |
|           | 26/08                 | /2022      | 0     | ~  |

# Intra-Oral Scans List: Patient tab > Clinical > Intra-Oral Scans Here you can access a list of all scans completed for this patient, including details like request

Here you can access a list of all scans completed for this patient, including details like request date, scan date, etc.

| Home Patient Record Medical History                        | Insurance • Clinical • Financials • To                                     | reatment Plans Correspondence Questionna | ires Patient Files Notes |                          |      |
|------------------------------------------------------------|----------------------------------------------------------------------------|------------------------------------------|--------------------------|--------------------------|------|
| tony O'Regan<br>(234) 567-1223<br>(Self) (0) ▲ (0) ▲ (0) ▲ | Intra-Oral Scans for iTero Account 'CareStream clinic'<br>for tony O'Regan |                                          |                          |                          |      |
| Actions<br>Acquire ITero Scan                              | Order Id                                                                   | Scan Date                                | Procedure                | Status                   | View |
|                                                            | 07/12/2023                                                                 | 07/12/2023                               | Study Model/iRecord      | Exporting to Doctor Site | 8    |
|                                                            |                                                                            |                                          |                          |                          |      |

### Clinical Chart (EMR): Patient Tab > Clinical > Clinical Chart (EMR) This card contains a link to return to the scan and soo any additional

This card contains a link to return to the scan and see any additional details.

| KristaM_1 + Toby Knox X t                      | ony O'Regan X Tonya Herman X Darrick Molina X Tan Dean X          | Administration ×                   | 8 0   |
|------------------------------------------------|-------------------------------------------------------------------|------------------------------------|-------|
| Home Patient Record Medical History            | Insurance • Cinical • Financials • Treatment Plans Correspondence | Questionnaires Patient Files Notes |       |
| tony O'Regan d                                 | + Medical Alerts       New                                        | R Medications 🛞 New 🕅 Allergies    | • New |
| (234) 567-1223 (0)▲ (0)▲<br>43 yrs (Self) (0)♣ | No Current Medical Alerts                                         | No Current Allergies               |       |
| Actions                                        | Mon, Aug 7, 2023                                                  | Add to Chart                       | ~     |
| Start Walk-In Appointment                      |                                                                   |                                    |       |
| Create New Lab Case                            | Wed, Jul 12, 2023                                                 | Add to Chart                       | ×     |
| Collect Data                                   |                                                                   |                                    |       |
| Print Current View                             | Itero   Tony O'Regan   Scanned 07/12/2023 04:35 am                |                                    | æ     |
| Filter Chart Reset                             |                                                                   |                                    |       |
| Mouth Region Filter All                        |                                                                   |                                    |       |

**Note:** For existing iTero users, the patients that are already included in the iTero program do not upload to Sensei Cloud or link to patients in Sensei Cloud automatically. For example, John Smith of iTero will not be linked to John Smith of Sensei Cloud, unless they were linked through Sensei Cloud in the first place.